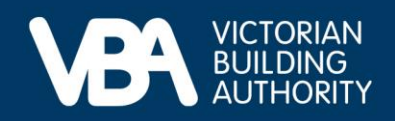

## **Practitioner guidance**

September 2023

## Paying your Annual Fee in the VBA Portal

This document provides end-to-end guidance with a series of accompanying illustrations to describe a building practitioner's experience of using the VBA's interactive online forms to pay their Annual Fee.

Access our Navigating registration applications and the VBA Portal guide for instructions on:

- how to log in to the VBA Portal
- complete Identity Access Management (IDAM)
- process a registration.

## **Completing your Annual Fee payment**

You will receive a notification letter requesting you to visit the VBA website and sign in to the VBA Portal to complete your Annual Fee payment.

• Once logged in, select Registration and licensing.

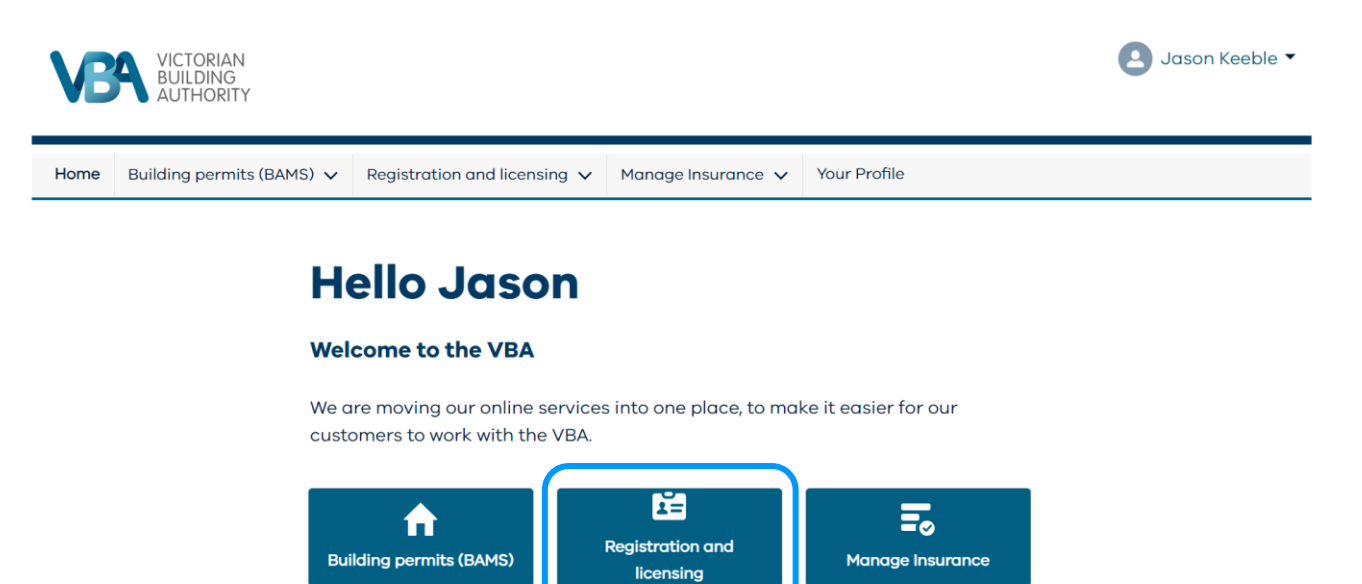

The registration and licensing page displays all your registrations, licences and applications.

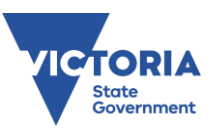

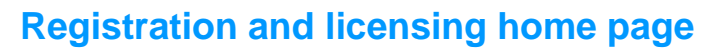

A Pay Annual Fee button will appear next to a registration or licence when an Annual Fee is due.

• Select the Pay Annual Fee button next to the registration or licence you'd like to pay.

| Home     | Building permits (BAMS)                          | ✓ Registration and licensir   | ig 🗸 Manage Insuranc      | e 🗸                                                       |
|----------|--------------------------------------------------|-------------------------------|---------------------------|-----------------------------------------------------------|
|          |                                                  |                               |                           |                                                           |
| Da       | aistratio                                        | n and licen                   | 202                       |                                                           |
| NC;      | gistiatio                                        | i unu neen                    | 663                       |                                                           |
|          | ou will find a list of all a                     | f your registration and licer | ease and a list of any o  | aline applications that you have in progress or completed |
| below y  |                                                  | r your registration and licer | ces, and a list of any of | nine applications that you have in progress or completed  |
| our      | registration an                                  | dlicences                     |                           |                                                           |
| ound 2 r | registration or licences                         |                               |                           |                                                           |
| _        |                                                  |                               |                           |                                                           |
| 1=       | Draftsperson Individual                          |                               |                           |                                                           |
|          | Draftsperson - Building Design (Architectural) - |                               | Renew                     |                                                           |
|          | Current                                          |                               |                           |                                                           |
|          | Registration Number:                             | DP-AD 1603                    |                           |                                                           |
|          | Annual Fee Due:                                  | 06/12/2023                    |                           |                                                           |
|          | Insurance Expiry:                                | 12/11/2023                    |                           |                                                           |
|          | Renewal Due:                                     | 06/09/2023                    |                           |                                                           |
|          | Expires:                                         | 06/12/2023                    |                           |                                                           |
| Ĕ        | Building Company                                 |                               |                           |                                                           |
|          | Companys                                         | ited to 0 stars in height     |                           |                                                           |
|          | and may 500m2 (no bo                             | inted to 3 storeys in neight  | Renew                     |                                                           |
|          | Degistration Number                              | CIN L 100022                  | Pay Appual Fee            |                                                           |
|          | Directors:                                       | vloke prp1                    |                           |                                                           |
|          | Appual Fee Due:                                  | 01/06/2023                    |                           |                                                           |
|          | Renewal Due:                                     | 01/00/2023                    |                           |                                                           |
|          | Renewal Date.                                    | 0-1/0-1/2020                  |                           |                                                           |

## **Payment**

After the user selects Pay Annual Fee, the secure payment gateway appears.

The secure payment gateway supports credit card or debit card payments. The payment gateway does not yet support BPay or other payment types.

| storeys in height | ×                                                                                                   |
|-------------------|----------------------------------------------------------------------------------------------------|
| arrent            | The annual fee for Building Inspector Company CIN-L 100033 is \$906.80.                             |
| p1                | Please enter your credit or debit card details below to pay this fee now.                           |
| 024               | Cardholder name                                                                                     |
| 023               |                                                                                                    |
|                   | Credit card number                                                                                  |
|                   | VISA 🥨                                                                                              |
| storeys in heigh  |                                                                                                    |
| - Current         |                                                                                                    |
| 10033<br>ml       | Expiry date                                                                                         |
| 023               | Month Y / Vear Y                                                                                    |
| 023               |                                                                                                    |
| 023               | CVN @                                                                                               |
|                   |                                                                                                    |
|                   |                                                                                                    |
|                   |                                                                                                    |
| storeys in neigh  |                                                                                                    |
| storevs in heigh  | Make Payment Cancel                                                                                 |
| irrent            | After submitting your payment please wait until you are notified of a successful transaction before |
| storeys in heigh  | leaving the payment page.                                                                           |
| - Current         |                                                                                                    |
| 00035             |                                                                                                    |
| l ytuet           |                                                                                                    |

Once payment is successfully made, your annual fee will be processed by VBA.

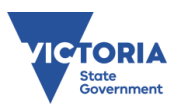